# TOPCOW STAR\*

### Manual för TopCow Kokontroll-app, Övriga system

TopCow Kokontroll app, Övriga system

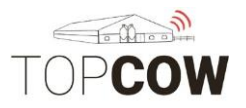

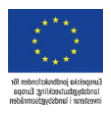

# Manual för TopCow provmjölknings- app

För att starta upp provmjölkningen behöver du:

- 1 surfplatta med Android 6, eller senare
- TopCow Kokontroll- app nerladdad ifrån Playstore/ App store
- 1 skanner, klicka en gång med skanner för att parkoppla, om enheten inte är ansluten; se kaptitel 10
- Anslut plattan till internet för att kunna ladda ner din besättning i plattan, via wifi eller simkort
- Inloggningsuppgifterna till appen som är skickade till din email.
- Logga in på appen
- Lantbrukarna bör höra av sig minst 2 dagar innan planerat provdatum till Skånesemin/ Rådgivarna om dom <u>behöver ändra</u> <u>provmjölkningsdatum.</u>
- Lantbrukare som <u>planerar sina egna provmjölkningsdatum</u> bör höra av sig till Skånesemin 2-4 dagar innan planerad provmjölkning för att provmjölkningen ska läggas till i systemet.

Ni når supporten på vår email <u>support@topcow.se</u> eller via telefon 0415-195 20

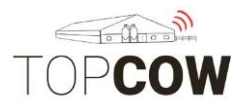

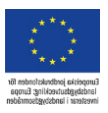

#### Innehållsförteckning

- 1. Logga in/ Inställningar
- 2. <u>Startmenyn</u>
- 3. <u>Synkronisera, hämta</u>
- 4. Välj MPR, provtagnings session
- 5. <u>Starta provmjölkning</u>
- 6. <u>Registrera statusar och sin-datum</u>
- 7. <u>Lägg till saknade djur</u>
- 8. <u>Provtagningsöversikt, bekräfta inmatningar</u>
- 9. <u>Extra test, PCR & PAG</u>
- 10. <u>Synkronisera, sända</u>
- 11. Om du behöver radera data och börja om
- 12. <u>Anslut skannern</u>
- 13. <u>Konfigurering av Skanner</u>

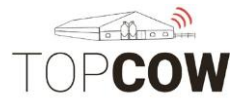

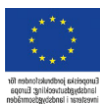

#### 1. Logga in/Inställningar

Det är här du loggar in på ditt konto. Inloggningsuppgifterna till appen är skickade till din email. Ange språk, användarnamn och lösenord. Klicka sedan på Login.

| • <b>1</b> | \$原志;                       | 2 % 💌 14:55 |
|------------|-----------------------------|-------------|
|            | skånesemin                  |             |
| Language   | Svenska                     | -           |
| Username   | username                    |             |
| Password   | password                    |             |
| Server     | https:// mtm-api.topcow:443 |             |
| Port       | < 443                       | >           |
| 1.0.238    |                             |             |
| 4          | Login                       |             |
|            | ○ ○                         |             |

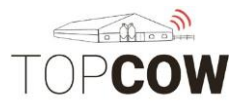

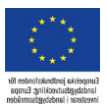

#### 2. Startmeny, förklaring

När man har loggat in i appen ser startmenyn ut såhär. På sidan finns:

- Starta provmjölkning, här skannar man provkopparna
- Provtagnings session, kalendern med provmjölkningsdatum
- Extra test (här beställer man extra PCR- och PAG- test per individ, vid behov.
- **Provtagnings översikt**, här korrigerar man och bekräftar alla inmatningar innan sändning
- Djur, översikt på dina djur som ska delta i provmjölkningen
- Synkronisera,

hämta hem och sänd din provmjölkning här

- Kugghjulet, här ändrar man app inställningar, loggar in och ut, mm.

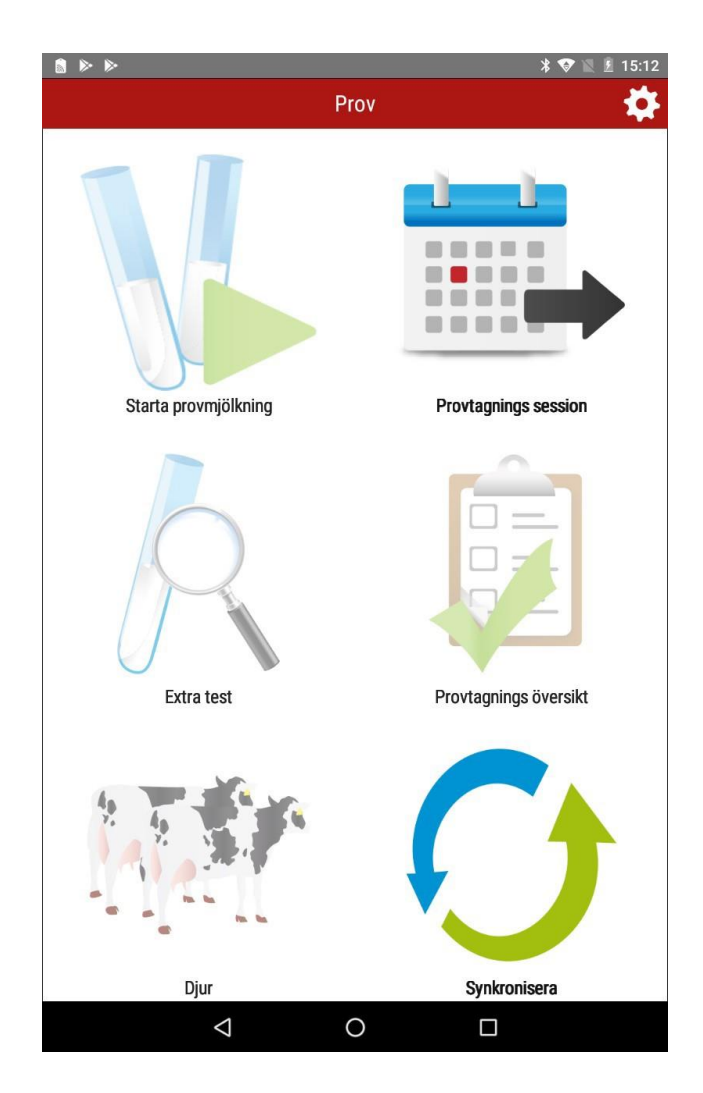

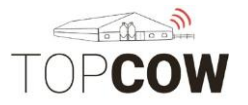

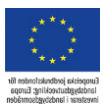

#### 3. Synkronisera, hämta

För att ladda ner din provmjölkning och besättning, börja med att synkronisera.

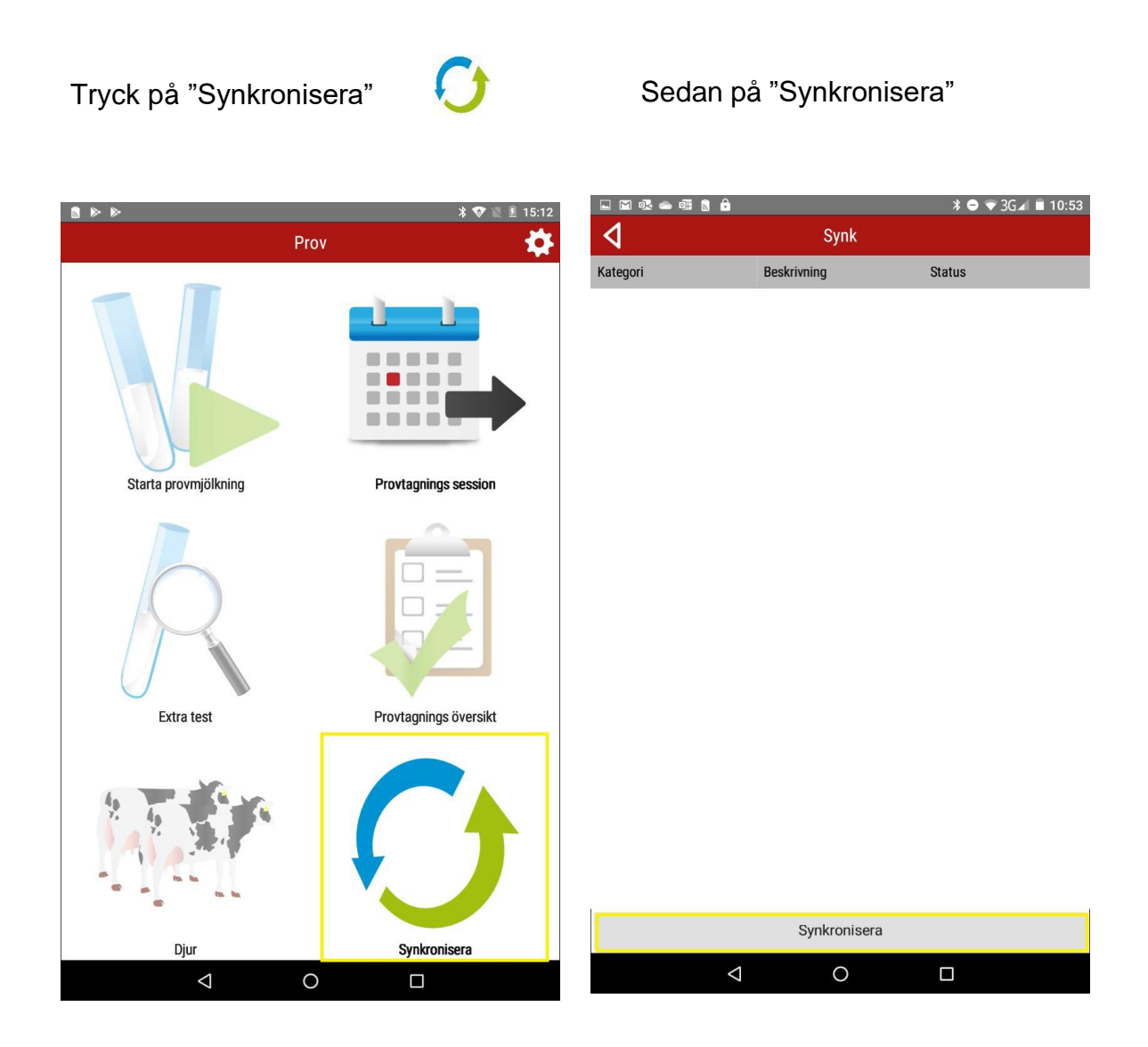

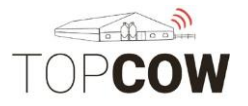

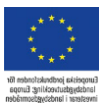

#### 4. Provtagnings session

När synkroniseringen är färdig ska du välja "Provtagnings session" för att komma till kalendern med dina provmjölkningstillfällen. Tryck på pilen påprovmjölkningen med rätt datum.

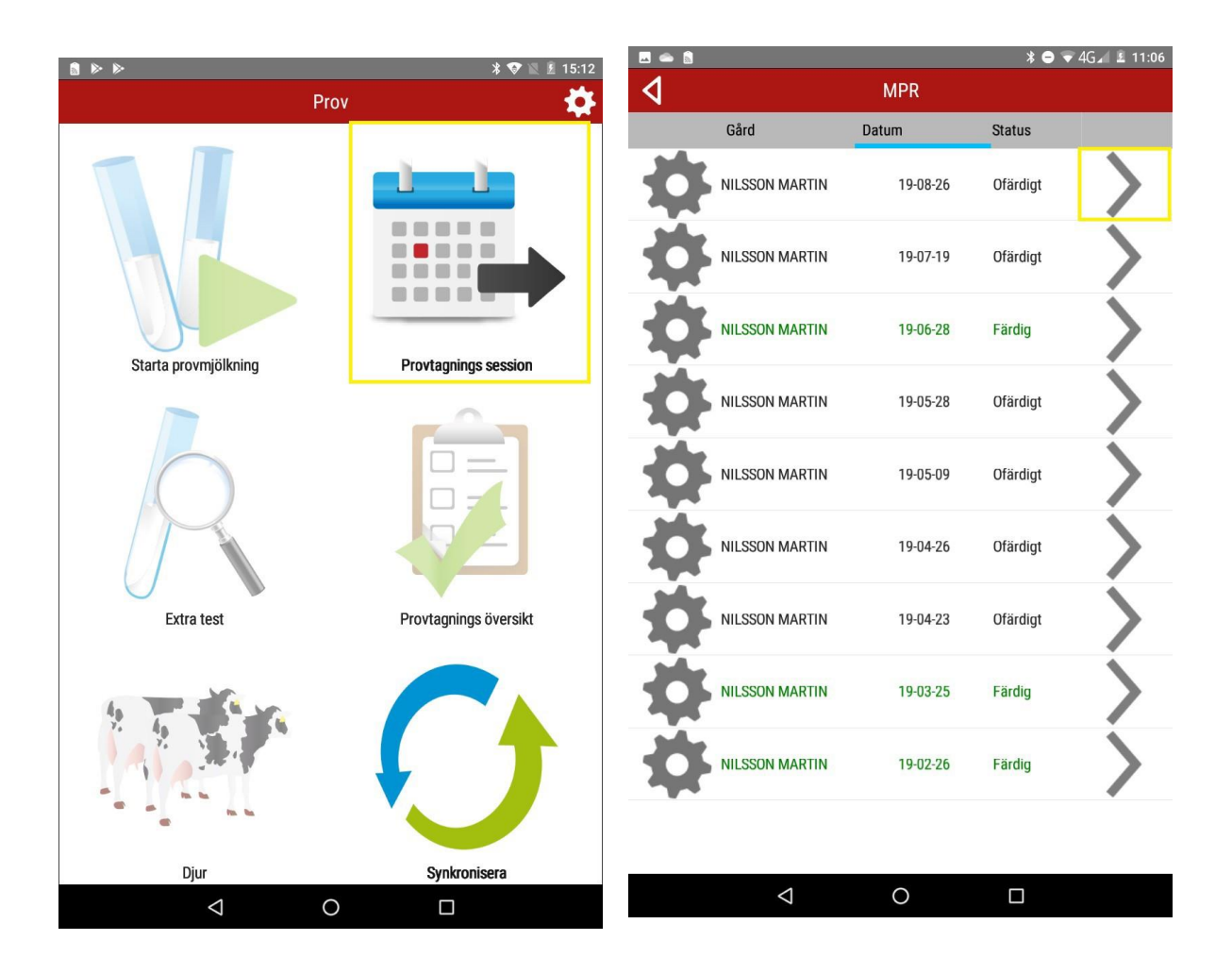

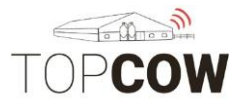

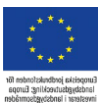

#### 5. Starta provmjölkning

Välj "**Starta provmjölkning**" i huvudmenyn. Då kommer du till sidan med inställningar för din provmjölkning. Se över datum, mjölkningstider, hemmaförbrukning och inställningar innan du bekräftar med bocken.

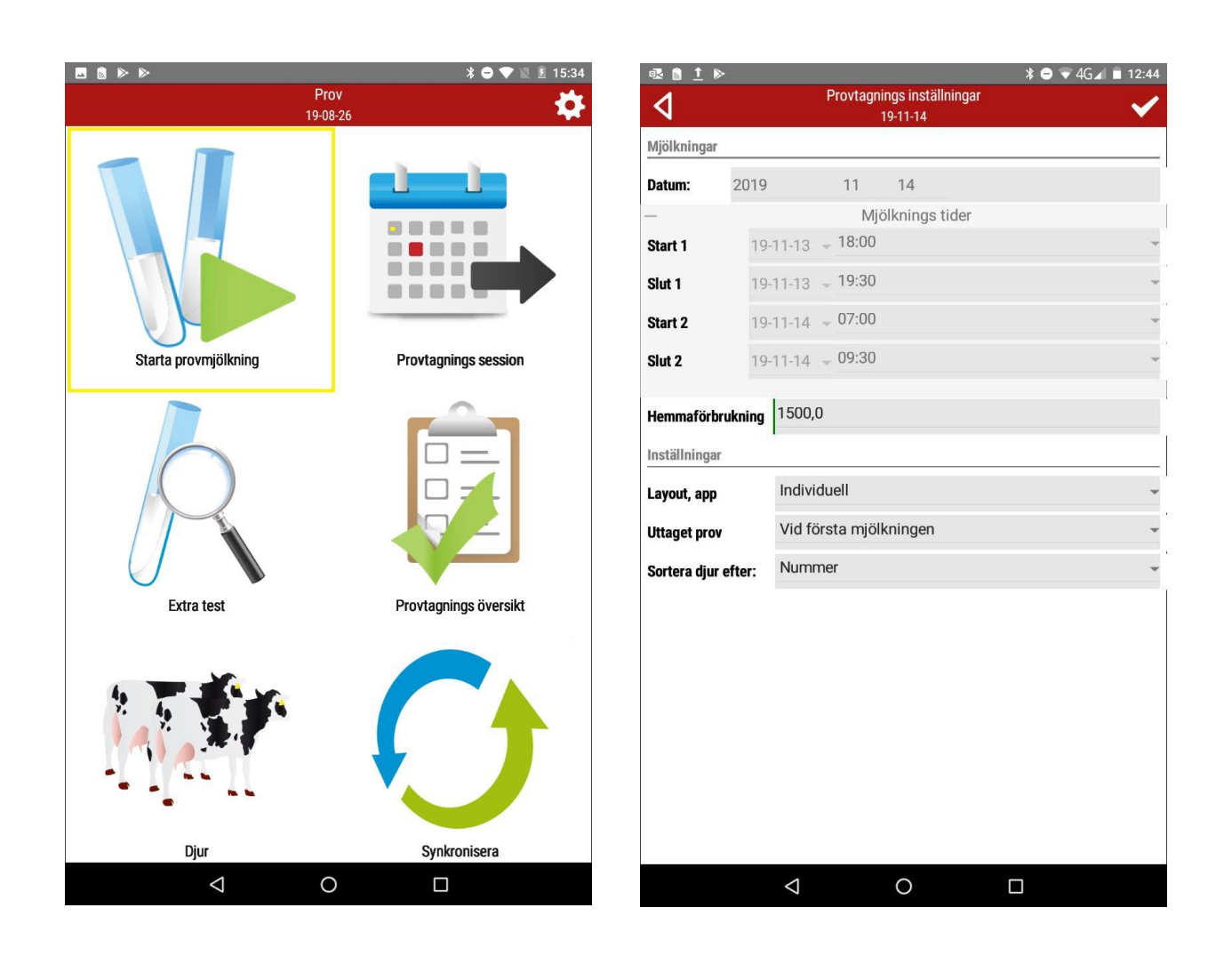

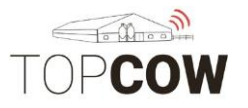

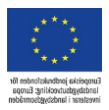

#### Provtagningsinställningarna, Kontrollera/ ange

- Datum
- **Start- och slut- tider, kan korrigeras i appen**, om ni vill ändra på de förinställda tiderna inför nästa provmjölkning, kontakta din husdjursförening.
- Ange hemmaförbrukning
- *Layout, app* påverkar endast layouten på appen, *Individuell* inställning rekommenderas, men använd de övriga om så önskas.
- **Uttaget prov,** ange vilken mjölkning du tar ut provet och vill skanna streckkoden på
- Sortera djur efter= hur du vill sortera djuren i listan
- Godkänn med den markerade bocken för att komma vidare

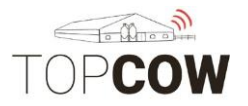

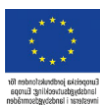

#### Inmatning, Individuell inställning

Välj först den mjölkning som du vill registrera för.

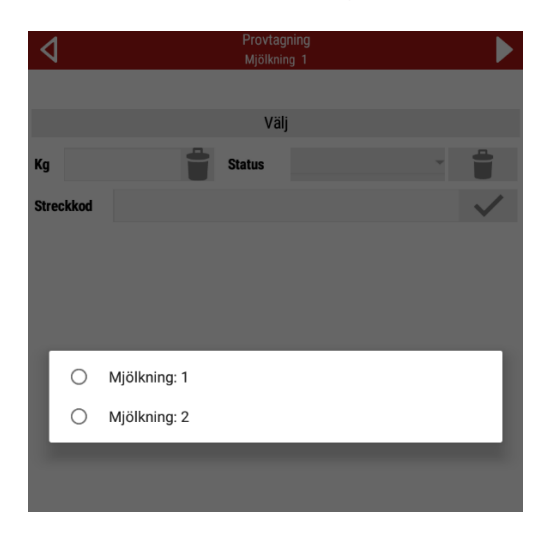

Klicka på «Välj» för att komma till listan med dina djur. I den svarta rutan kan man söka efter en individ, och man kan även skrolla i listan. I läge «Visa alla»  $\rightarrow$  «Nej» så försvinner djuren ifrån listan efterhand som de blir skannade/ registrerade.

|           |                            | * 🔿 💎 📓 🗵 15:37 | s 🕨     | ⊳   |                      |        |        |      | * 🛛 1 | 2 12 2 | 15:38   |
|-----------|----------------------------|-----------------|---------|-----|----------------------|--------|--------|------|-------|--------|---------|
| 4         | Provtagning<br>Miölkning 1 | ▶ <             |         |     |                      | MPF    | R Djur |      |       |        | +       |
|           |                            |                 |         |     |                      |        | X      | Allt |       | Ja     | Nej     |
|           |                            | Ant             | al      |     | Namn                 |        | SE-nun | nmer |       |        |         |
|           |                            | 729             | )       |     | Ofelia<br>SE-033867- | 0729-2 | 0729   |      |       | Select |         |
|           |                            | 734             | н.<br>- |     | Laura<br>SE-033867-  | 0734-2 | 0734   |      |       | Select |         |
|           |                            | 739             |         | :   | Laura<br>SE-033867-  | 0739-1 | 0739   |      |       | Select |         |
|           |                            | 759             | 0       | :   | Stina<br>SE-033867-  | 0759-9 | 0759   |      |       | Select |         |
|           |                            | 761             |         |     | Laura<br>SE-033867-  | 0761-5 | 0761   |      |       | Select |         |
|           |                            | 769             |         | :   | Ofelia<br>SE-033867- | 0769-8 | 0769   |      |       | Select |         |
|           |                            | 771             |         | :   | Bolla<br>SE-033867-  | 0771-4 | 0771   |      |       | Select |         |
|           |                            | 772             | 1       | :   | Laura<br>SE-033867-  | 0772-2 | 0772   |      |       | Select |         |
|           |                            | 777             |         |     | Ofelia<br>SE-033867- | 0777-1 | 0777   |      |       | Select |         |
|           |                            | 790             |         |     | Laura<br>SE-033867-  | 0790-4 | 0790   |      |       | Select |         |
|           |                            | 791             |         |     | Laura                |        | 0791   |      |       | Select |         |
|           |                            |                 | 1       | 2 3 | 4                    | 5 6    | 7      | 8 0  | 0     |        |         |
|           |                            | Q               | Ŵ       | νĒ  | RT                   | Ŷ      | Ú      | ľ O  | P     | Å      | ×       |
|           |                            |                 | S       |     | F G                  | н      | T      | кı   | ö     | Ä      |         |
|           | Välj                       | (               |         | , , | 1 0                  |        | 0      |      | 0     |        | •       |
| Kg        | Status                     |                 |         | Z>  | K C                  | VI     | ΒN     | M    | !?    | ,      | +       |
| Streckkod |                            | ✓ 21            | 23      |     |                      |        |        |      |       |        | $\odot$ |
|           |                            | . 1             | 20      | ,   |                      |        |        |      |       | •      | 9       |
|           |                            |                 |         |     | $\nabla$             | (      | С      |      |       |        |         |

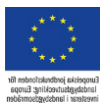

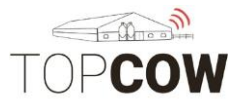

När du har valt ett djur, så ange mjölkmängd med 3 siffror, decimalen kommer automatiskt. Skanna sedan streckkoden. Fönstret stängs automatiskt när djuret är komplett och återvänder då till djurlistan. **Se bild till vänster.** 

Om dina **mjölkmängder ska importeras via Topcow** så skannar man endast streckkoden, se **bilden till höger**. Vid behov kan streckkoden skrivas in med tangentbordet. Här kan man även ange status för ett djur, välj status i dropdown- listen bredvid **"status"** 

Om du är inne på ett djur och vill backa tillbaka till djurlistan, tryck på djurnumret, se bilden till höger.

| Provtagning Provtagning | 18:05 | * 🗢 1                      | 9 <b></b> 9 | ¥ ⊖ ▼4G⊿ 💄 17:39 | *                          | a 🗅 🕄 😌 😌 🖻 . |
|-------------------------|-------|----------------------------|-------------|------------------|----------------------------|---------------|
| Mjoikning 1 Mjoikning 2 |       | Provtagning<br>Mjölkning 2 | 4           |                  | Provtagning<br>Mjölkning 1 | 4             |

|             |     |          | 0      | 829 |   |              | 0671        |              |
|-------------|-----|----------|--------|-----|---|--------------|-------------|--------------|
| <b>Kg</b> 1 | 2,5 |          | Status |     | - |              | Status      |              |
| Streck      | cod | 7587458  |        |     |   | $\checkmark$ | Streckkod   | $\checkmark$ |
| ē           | +   |          | 1      | 2   | 3 | ×            | - + . 1 2 3 | ×            |
| *           | /   | ,        | 4      | 5   | 6 | e            | * / , 4 5 6 | ¢            |
| (           | )   | =        | 7      | 8   | 9 |              | ( ) = 7 8 9 |              |
|             |     |          | *      | 0   | # |              | * 0 #       |              |
|             |     | $\nabla$ |        | 0   |   |              |             |              |

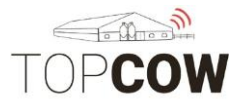

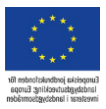

#### 6. Statusar och sindatum

Det finns en del olika statusar man kan använda när man registrerar sin provmjölkning. De statusar som har tillhörande logik beskrivs nedan för korret inmatning.

**Mjölkas en gång om dagen-** Denna status ska registreras på samma mjölkningstillfälle som mjölkprovet tas ut. Ange mjölkmängd+ status+ streckkod för att få djuret komplett registrerat. Notera att om man anger statusen på de mjölkningstillfälle då man inte tar ut mjölkprov, kommer djuret ligga kvar i djur-listan då den inte anses komplett vid inmatningen med enbart statusen.

**Provtagning Omöjlig** genererar beräknade värden på fett och protein om djuret har tidigare analyserade värden i samma laktation.

**Sjuk-** Denna status beräknar värden för fett och protein baserat på tidigare provningar. Sjuk-statusen genererar även mjölkmängd om mjölk saknas vid provtagningen, men har mjölkmängder från tidigare provmjölkningar i systemet.

**Amko-** Denna status kommer utesluta djuret ifrån kokontrollen, djuret blir då inte automatiskt inkluderad i kommande provningar. Om man önskar att inkludera djuret i provmjölkningen igen, kan man alltid lägga till djuret under "+"-funktionen vid djurlistan och radera statusen igen. Se stycke "7.

| 0 | Mjölkas en gång om dagen                            |
|---|-----------------------------------------------------|
| 0 | Mjölkad två gånger i system med tre mjölkningar/dag |
| 0 | Trespent                                            |
| 0 | Brunstig                                            |
| 0 | Mastit eller juverinfektion                         |
| 0 | Provtagning omöjlig                                 |
| 0 | Sjuk                                                |
| 0 | Kalvningsdatum är mindre än 5 dagar sedan           |
| 0 | Kalvade för tidigt, efter 7 månader                 |
| 0 | Kalvade för tidigt, inom 7 månader                  |
| 0 | Sint                                                |
| 0 | Avsedd till slakt                                   |
| 0 | Såld                                                |
| 0 | Kviga                                               |
| 0 | Amko                                                |

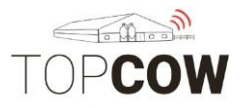

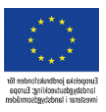

#### Sinstatus

Ange **sinläggningsdatum** om du registrerar sinstatus på nya djur. Om inget sinläggningsdatum anges här, blir provmjölkningsdatumet automatiskt registrerat som sinläggningsdatum. Har man ett gårdssystem importeras sinläggningsdatum härifrån till TopCow, datum behöver då Inte anges.

| ٩       |                    | Sarr<br>Milk | n <mark>pling</mark><br>King 1 |                |
|---------|--------------------|--------------|--------------------------------|----------------|
|         |                    |              |                                |                |
|         |                    | 2            | 09                             |                |
| Kg      |                    | Status       | Sint                           |                |
| Barcode |                    |              |                                | $\checkmark$   |
| Dryoff  | 21-06-09           |              |                                | × <del>~</del> |
|         |                    |              |                                |                |
|         |                    |              |                                |                |
|         |                    |              |                                |                |
|         |                    |              |                                |                |
|         |                    |              |                                |                |
|         |                    |              |                                |                |
|         |                    |              |                                |                |
|         |                    |              |                                |                |
|         |                    |              |                                |                |
|         |                    |              |                                |                |
|         |                    |              |                                |                |
|         |                    |              |                                |                |
|         |                    |              |                                |                |
| Yield   |                    |              |                                | Scan           |
|         | $\bigtriangledown$ | (            | С                              |                |

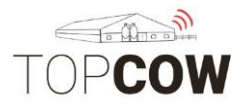

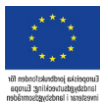

#### 7. Lägg till saknade djur

Om du inte hittar djuret du söker, klicka då i «Visa Alla» → «Ja», så visas även djuren som har sin/ sjukstatus eller som redan är registrerade. Djur med status är lila, djur med registreringar är gröna. Byt status till något mer passande, alternativt kasta sin- statusen genom att klicka på "Papperskorgen". Skanna sedan koppen, och fortsätt registrera.

| 🖂 🕋 📓 |                            |           | ¥      |
|-------|----------------------------|-----------|--------|
| ٩     | MPF                        | R Djur    | +      |
|       |                            | × Allt    | Ja Nej |
| Antal | Namn                       | SE-nummer |        |
| 729   | Ofelia<br>SE-033867-0729-2 | 0729      | Select |
| 734   | Laura<br>SE-033867-0734-2  | 0734      | Select |
| 739   | Laura<br>SE-033867-0739-1  | 0739      | Select |
| 753   | Laura<br>SE-033867-0753-2  | 0753      | Select |
| 759   | Stina<br>SE-033867-0759-9  | 0759      | Select |
| 761   | Laura<br>SE-033867-0761-5  | 0761      | Select |
| 769   | Ofelia<br>SE-033867-0769-8 | 0769      | Select |
| 771   | Bolla<br>SE-033867-0771-4  | 0771      | Select |
| 772   | Laura<br>SE-033867-0772-2  | 0772      | Select |
| 777   | Ofelia<br>SE-033867-0777-1 | 0777      | Select |
| 781   | Nelly<br>SE-033867-0781-3  | 0781      | Select |
| 790   | Laura<br>SE-033867-0790-4  | 0790      | Select |
| 791   | Laura<br>SE-033867-0791-2  | 0791      | Select |
| 793   | Ofelia<br>SE-033867-0793-8 | 0793      | Select |
| 797   | Vanda<br>SE-033867-0797-9  | 0797      | Select |
| 803   | Emma<br>SE-033867-0803-5   | 0803      | Select |
| 804   | Tina<br>SE-033867-0804-3   | 0804      | Select |
| 805   | Nelly<br>SE-033867-0805-0  | 0805      | Select |
| 810   | Laura<br>SE-033867-0810-0  | 0810      | Select |
| 811   | Laura                      | 0811      | Select |

| 🛥 🖬 🕯 😯   | 400                |             | ¥ 🗢 マ 4G⊿ 🛓 18:09 |
|-----------|--------------------|-------------|-------------------|
| ⊲         |                    | Provtagning |                   |
|           |                    | Mjoikning 2 |                   |
|           |                    |             |                   |
|           |                    |             |                   |
|           |                    |             |                   |
|           |                    |             |                   |
|           |                    |             |                   |
|           |                    |             |                   |
|           |                    |             |                   |
|           |                    |             |                   |
|           |                    |             |                   |
|           |                    |             |                   |
|           |                    |             |                   |
|           |                    |             |                   |
|           |                    |             |                   |
|           |                    |             |                   |
|           |                    |             |                   |
|           |                    |             |                   |
|           |                    |             |                   |
| T         |                    |             |                   |
|           |                    | 0659        |                   |
|           |                    | Status      | <b>,</b> 🐣        |
|           |                    | Status      |                   |
| Streckkod |                    |             | $\checkmark$      |
|           | ·                  |             | Skanna            |
|           |                    |             |                   |
|           | $\bigtriangledown$ | 0           |                   |

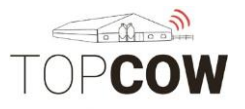

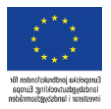

Om djuret saknas i djurlistan så kan man **Lägga till ett djur** som saknas genom att trycka på plustecknet. Du kommer då vidare till en lista som innehåller alla hondjur som är på gården. (Notera att plustecknet nu är grått). När du trycker på djuret du vill lägga till i provmjölkningen skickas du tillbaka till föregående lista (notera att nu är plustecket vitt igen). Djuret är nu tillagt. Klicka på djuret igen för att registrera streckkod/mjölkmängd. Om inget registreras på djuret så försvinner djuret ifrån listan igen, och följer heller då inte med till "Provtagningsöversikten".

| 🗔 💀 🔒 <u>1</u> ) | >                           |        | *    | ⊖ 💎 4G⊿ 📋 | 12:46 | 🖬 💀 🕯  | <u>†</u> 🖡 | 3             |                     |          | * 😑 י | ▼4G⊿ 🖬 12:46 |
|------------------|-----------------------------|--------|------|-----------|-------|--------|------------|---------------|---------------------|----------|-------|--------------|
| 4                | MPF                         | l Djur |      |           | +     | 4      |            |               | D                   | jur      |       | +            |
| <u>)</u>         |                             | X      | Visa | Ja        | Nej   |        |            |               |                     |          |       | ×            |
| Nummer           | Namn                        | SE-num | mer  |           |       | Nummer |            | Nam           | in                  | SE-numme | r     |              |
| 948              | Gullan<br>SE-081476-0948-9  | 0948   |      | Välj      |       | 1191   |            | Ally<br>SE-0  | 31476-1191-5        | 1191     |       | Select       |
| 964              | Råga<br>SE-081476-0964-6    | 0964   |      | Välj      |       | 1192   |            | Rga<br>SE-0   | 31476-1192-3        | 1192     |       | Select       |
| 966              | Valla<br>SE-081476-0966-1   | 0966   |      | Välj      |       | 1195   |            | Maj<br>SE-0   | ken<br>81476-1195-6 | 1195     |       | Select       |
| 1028             | Bella<br>SE-081476-1028-9   | 1028   |      | Välj      |       | 1196   |            | Valla<br>SE-0 | 31476-1196-4        | 1196     |       | Select       |
| 1031             | Stella<br>SE-081476-1031-3  | 1031   |      | Valj      |       | 1197   |            | Maj<br>SE-0   | ken<br>31476-1197-2 | 1197     |       | Select       |
| 1048             | Ally<br>SE-081476-1048-7    | 1048   |      | Välj      |       | 1198   |            | Valla<br>SE-0 | 31476-1198-0        | 1198     |       | Select       |
| 1054             | Bella<br>SE-081476-1054-5   | 1054   |      | Välj      |       | 1199   |            | Råg<br>SE-0   | 3<br>1476-1199-8    | 1199     |       | Select       |
| 1058             | Majken<br>SE-081476-1058-6  | 1058   |      | Vaij      |       | 1200   |            | Gull<br>SE-0  | an<br>31476-1200-4  | 1200     |       | Select       |
| 1072             | Valla<br>SE-081476-1072-7   | 1072   |      | Välj      |       | 1201   |            | Valla<br>SE-0 | 31476-1201-2        | 1201     |       | Select       |
| 1080             | Valla<br>SE-081476-1080-0   | 1080   |      | Välj      |       | 1202   |            | Sval<br>SE-0  | a<br>31476-1202-0   | 1202     |       | Select       |
| 1081             | Jenny<br>SE-081476-1081-8   | 1081   |      | Valj      |       | 1203   |            | Bella<br>SE-0 | 31476-1203-8        | 1203     |       | Select       |
| 1088             | Bella<br>SE-081476-1088-3   | 1088   |      | Valj      |       | 1205   |            | Sval          | a<br>21476-1205-2   | 1205     |       | Select       |
| 1089             | Valla<br>SE-081476-1089-1   | 1089   |      | Välj      |       | -      | +          |               | 1                   | 2        | 3     | $\mathbf{X}$ |
| 1092             | Bella<br>SE-081476-1092-5   | 1092   |      | Välj      |       |        |            |               | -                   | _        | -     |              |
| 1094             | Stjärna<br>SE-081476-1094-1 | 1094   |      | Valj      |       | *      | /          | ,             | 4                   | 5        | 6     |              |
| 1096             | Valla<br>SE-081476-1096-6   | 1096   |      | Välj      |       |        |            |               |                     |          |       |              |
| 1103             | Bella<br>SE-081476-1103-0   | 1103   |      | Valj      |       | (      | )          | =             | 7                   | 8        | 9     |              |
| 1104             | Cilla<br>SE-081476-1104-8   | 1104   |      | Valj      |       |        |            |               |                     |          |       |              |
| 1106             | Råga<br>SE-081476-1106-3    | 1106   |      | Välj      |       |        |            |               | *                   | 0        | #     |              |
| 1111             | Råga                        | 1111   |      | Valj      |       |        |            |               |                     |          |       |              |
|                  | $\triangleleft$ (           | С      |      |           |       |        |            | $\nabla$      | (                   | 0        |       |              |

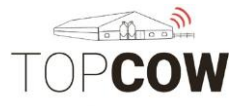

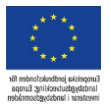

När du är färdig med registreringarna kommer du vidare genom att gå in på ett djur i listan och trycka på Pilen i det högra hörnet. Om listan är tom trycker du på "Visa Alla" för att komma åt djuren.

Har du registrerat för **mjölkning 1** kommer du ut till startsidan. Om du är färdig med registreringarna, så går du vidare till **Provtagningsöversikten**. Om du vill registrera mjölkmängder för **mjölkning 2 direkt**, kan man **antingen backa tillbaka till provtagningsinställningarna**, bekräfta och välja mjölkning 2, eller så kan man även registrera direkt i provtagningsöversikten.

\*\*Tänk på att beställa **Extra test (PCR/PAG)** innan du går vidare/ innan du bekräftar dina inmatningar i Provtagnings översikten om du bara registrerar streckkoden under mjölkning 1 (gårdar med EMM och automatisk inläsning av mjölkmängder)

Om du har registrerat för **mjölkning 2** blir du automatisk slussad genom **Extra test** innan du kommer till provtagningsöversikten.

|        | >                           |           | <b>\$ ⊖ ⊽</b> 4G⊿ 🖬 12:46 | 🗖 💀 💼 <u>†</u> 🕨 | 0               |                            | * 😑 | ▼4G⊿ 盲 12:46 |
|--------|-----------------------------|-----------|---------------------------|------------------|-----------------|----------------------------|-----|--------------|
| ٥      | MPF                         | R Djur    | +                         | 4                |                 | Provtagning<br>Mjölkning 1 |     |              |
|        |                             | X Visa    | Ja Nej                    |                  |                 |                            |     |              |
| Nummer | Namn                        | SE-nummer |                           |                  |                 | 1191                       |     |              |
| 1149   | Valla<br>SE-081476-1149-3   | 1149      | Välj                      | Ka               | -               | Status                     |     |              |
| 1150   | Stjärna<br>SE-081476-1150-1 | 1150      | Valj                      | Ng .             |                 | otatas                     |     | )            |
| 1151   | Maiken<br>SE-081476-1151-9  | 1151      | Välj                      | Streckkod        |                 |                            |     | $\checkmark$ |
| 1152   | Gullan<br>SE-081476-1152-7  | 1152      | Välj                      |                  |                 |                            |     |              |
| 1156   | Råga<br>SE-081476-1156-8    | 1156      | Välj                      |                  |                 |                            |     |              |
| 1157   | Bella<br>SE-081476-1157-6   | 1157      | Välj                      |                  |                 |                            |     |              |
| 1158   | Ally<br>SE-081476-1158-4    | 1158      | Välj                      |                  |                 |                            |     |              |
| 1159   | Bella<br>SE-081476-1159-2   | 1159      | Välj                      |                  |                 |                            |     |              |
| 1160   | Jenny<br>SE-081476-1160-0   | 1160      | Välj                      |                  |                 |                            |     |              |
| 1161   | Stjärna<br>SE-081476-1161-8 | 1161      | Välj                      |                  |                 |                            |     |              |
| 1167   | Bella<br>SE-081476-1167-5   | 1167      | Välj                      |                  |                 |                            |     |              |
| 1169   | Majken<br>SE-081476-1169-1  | 1169      | Valj                      |                  |                 |                            |     |              |
| 1170   | Valla<br>SE-081476-1170-9   | 1170      | Välj                      |                  |                 |                            |     |              |
| 1173   | Bella<br>SE-081476-1173-3   | 1173      | Välj                      |                  |                 |                            |     |              |
| 1177   | Bella<br>SE-081476-1177-4   | 1177      | Välj                      |                  |                 |                            |     |              |
| 1184   | Valla<br>SE-081476-1184-0   |           | Välj                      |                  |                 |                            |     |              |
| 1185   | Bella<br>SE-081476-1185-7   |           | Välj                      |                  |                 |                            |     |              |
| 1186   | Jenny<br>SE-081476-1186-5   |           | Välj                      |                  |                 |                            |     |              |
| 1191   | Ally<br>SE-081476-1191-5    | 1191      | Välj                      |                  |                 |                            |     |              |
| 1194   | Bella<br>SE-081476-1194-9   | 1194      | Välj                      | Avkastning       |                 |                            |     | Skanna       |
|        |                             | 0 🗆       |                           |                  | $\triangleleft$ | 0                          |     |              |
|        |                             |           |                           |                  |                 |                            |     |              |

Du når även startsidan när du är färdig genom att backa bakåt med 🚺 i v. hörn.

Ska du registrera mjölkmängder för mjölkning 2 så stannar du kvar på startsidan och sedan öppnar Starta provmjölkning igen vid nästa mjölkning.

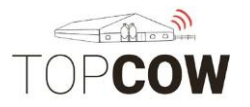

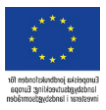

#### 8. Provtagningsöversikt

Här ser man en översikt över alla registreringar, samt vad som eventuellt behöver kompletteras. Till exempel att ange information såsom mjölkmängd/ streckkod vid det andra provmjölkningstillfället. Efter att du har kompletterat dina inmatningar måste provmjölkningen bekräftas här innan du synkroniserar.

|                      | * 🗢 💎 🖹 15:34         | 🔤 🖳        | <u>†</u> >> |                      | ¥ 😑 🎔 4G⊿ 🖻 14:39 |
|----------------------|-----------------------|------------|-------------|----------------------|-------------------|
| Pro<br>19-08         | v 🔅                   | 4          |             | Provtagnings översik | t Q 🖌             |
|                      |                       | Djur       | Datum       | 1                    | 2                 |
|                      |                       | 983        | 19-11-22    |                      | 14,2              |
|                      |                       | 982        | 19-11-22    | 10,5                 | 11,7              |
|                      |                       | 980        | 19-11-22    | 11,6                 | 10,2              |
|                      |                       | 979        | 19-11-22    | 13,9                 | 14,3              |
|                      |                       | 977        | 19-11-22    | 14,9                 | 16,5              |
| Starta provmjölkning | Provtagnings session  | 968        | 19-11-22    |                      |                   |
|                      |                       | 963        | 19-11-22    | 18,0                 | 20,1              |
|                      |                       | 960        | 19-11-22    |                      |                   |
|                      |                       | 959        | 19-11-22    | 16,0                 | 15,3              |
|                      |                       | 957        | 19-11-22    | 8,3                  | 9,0               |
|                      |                       | 954        | 19-11-22    |                      |                   |
| Extra test           | Provtagnings översikt | 952        | 19-11-22    | 11,6                 | 11,8              |
|                      |                       | 951        | 19-11-22    | 10,9                 | 13,3              |
|                      |                       | 935        | 19-11-22    | 17,5                 | 19,5              |
|                      |                       | 933        | 19-11-22    | 16,3                 | 18,6              |
|                      |                       | 926        | 19-11-22    | 12,9                 | 15,1              |
|                      |                       | 921        | 19-11-22    | 16,4                 | 15,5              |
| Diur                 | Synkronisera          | Total samp | bled        | Nästa ofullstä       | ndiga             |
| _,<br><1 O           |                       | 047.00     |             | 0                    |                   |

Längst nere i v. hörn i provtagningsöversikten visas antalet skannade djur/ utav de totala antalet djur som är tillagda i provmjölkningen.

| Färg       | Betydelse                       |
|------------|---------------------------------|
| Grå        | Tom                             |
| Orange/röd | Ej komplett                     |
| Grön       | Komplett, prov uttaget          |
| Ljusgrön   | Komplett, inget prov<br>uttaget |
| Lila       | Sinko/ Sjuk etc.                |

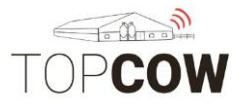

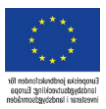

#### Komplettera de uppgifter som behövs. Godkänn inmatningen med

bocken uppe till höger.

| 🖬 🕋 📓     | 0  | 9 9 Þ        |      |                    | * 🖨 💎 4 | 4G🖌 📕 14:48 | 🗔 📥 🔝      | 0  | 406                |       |                      | * 🗢 💎 | 4G 🖌 🚊 14:48 |
|-----------|----|--------------|------|--------------------|---------|-------------|------------|----|--------------------|-------|----------------------|-------|--------------|
| ٥         |    |              | Mj   | Prov<br>ölkning: 1 |         | ✓           | 4          |    |                    | N     | Prov<br>Ijölkning: 2 |       | ✓            |
| Antal     |    | 879          |      |                    |         |             | Antal      |    | 879                |       |                      |       |              |
| Namn      |    | Nelly        |      |                    |         |             | Namn       |    | Nelly              |       |                      |       |              |
| SE-numme  | er | SE-033867-08 | 79-5 |                    |         |             | SE-numme   | er | SE-033867-08       | 379-5 |                      |       |              |
| Status    |    |              |      |                    | -       |             | Status     |    |                    |       |                      | ,     |              |
| Avkastnin | g  | 12,4         |      |                    |         |             | Avkastning | g  | 12,5               |       |                      |       |              |
| Streckkod |    | 452871       |      |                    |         |             |            |    |                    |       |                      |       |              |
|           |    |              |      |                    |         |             |            |    |                    |       |                      |       |              |
|           |    |              |      |                    |         |             |            |    |                    |       |                      |       |              |
| -         | +  |              | 1    | 2                  | 3       | ☑           | -          | +  |                    | 1     | 2                    | 3     | ×            |
| *         | /  | ,            | 4    | 5                  | 6       | e           | *          | /  | 1                  | 4     | 5                    | 6     | e            |
| (         | )  | =            | 7    | 8                  | 9       |             | (          | )  | =                  | 7     | 8                    | 9     |              |
|           |    |              | *    | 0                  | #       |             |            |    |                    | *     | 0                    | #     |              |
|           |    | $\nabla$     |      | 0                  |         |             |            |    | $\bigtriangledown$ |       | 0                    |       |              |

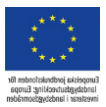

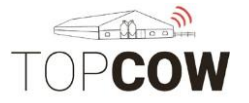

Ändra status ifrån provtagnings översikten. Klicka på djuret/ mjölkningen som du vill ändra status/ kasta prov på. Godkänn inmatningen med bocken.

| 🗳 🗟 🔤      | of 📓 🏜 🕨             | ¥ 🗢 👽 3G⊿ 🔳 14:45 | ok ok ( | ᢒ⊡®ÎÌÌÌ *⊖4G‰í                                      | 08:28        |
|------------|----------------------|-------------------|---------|-----------------------------------------------------|--------------|
| ٩          | Prov<br>Mjölkning: 1 | ✓                 | 1       | Sample<br>Milking: 1                                | $\checkmark$ |
| Antal      | 2140                 |                   | mber    | 549                                                 | ٦            |
| Namn       | Molly                |                   | 0       | Mjölkas en gång om dagen                            |              |
| SE-nummer  | SE-020650-2140-5     |                   | 0       | Mjölkad två gånger i system med tre mjölkningar/dag |              |
| Status     |                      | -                 | 0       | Trespent                                            |              |
| Avkastning | 10,7                 |                   | 0       | Brunstig                                            |              |
| Streckkod  | 3659644              |                   | 0       | Mastit eller juverinfektion                         |              |
|            |                      |                   | 0       | Provtagning omöjlig                                 |              |
|            |                      |                   | 0       | Sjuk                                                |              |
|            |                      |                   | 0       | Kalvningsdatum är mindre än 5 dagar sedan           |              |
|            |                      |                   | 0       | Kalvade för tidigt, efter 7 månader                 |              |
|            |                      |                   | 0       | Kalvade för tidigt, inom 7 månader                  |              |
|            |                      |                   | 0       | Sint                                                |              |
|            |                      |                   | 0       | Avsedd till slakt                                   |              |
|            |                      |                   | 0       | Såld                                                |              |
|            |                      |                   | 0       | Kviga                                               |              |
|            |                      |                   | 0       | Amko                                                |              |
|            |                      |                   |         |                                                     |              |
|            |                      |                   |         |                                                     |              |
|            |                      |                   |         | < 0 □                                               |              |

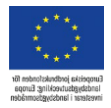

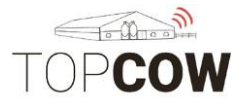

Klickar man på "Nästa ofullständiga" så kommer appen automatiskt skicka dig till nästa djur/mjölkning som behöver kompletteras. När alla inmatningarär färdiga, bekräfta dina inmatningar med bocken i hörnan. Efter inmatningarna är bekräftade kan man inte göra några ändringar i provmjölkningen. "Ofullständigt" är provet om man saknar streckkod, statuseller mjölkmängd.

| - 🖬 🕯 🛛 | 4000            |                       | ¥ ⊖ ▼4G⊿ 🛓 15:02 |           | ¥ 🖨 🛡 4G⊿l 💄 14:48 |
|---------|-----------------|-----------------------|------------------|-----------|--------------------|
| 4       |                 | Provtagnings översikt | Q 🗸              |           |                    |
| Djur    | Datum           | 1                     | 2                |           |                    |
| 0884    | 19-08-26        |                       |                  |           |                    |
| 0883    | 19-08-26        |                       |                  |           |                    |
| 0882    | 19-08-26        |                       |                  |           |                    |
| 0880    | 19-08-26        |                       |                  |           |                    |
| 0879    | 19-08-26        | 12,4                  | 12,5             |           |                    |
| 0878    | 19-08-26        | 25,8                  | 14,7             |           |                    |
| 0877    | 19-08-26        | 14,7                  | 25,8             | Err       | or                 |
| 0876    | 19-08-26        |                       |                  |           | 777 of ullot ändig |
| 0875    | 19-08-26        | 12,5                  | 30,0             | Mjölkmäng | gd saknas          |
| 0874    | 19-08-26        | 25,0                  | 14,5             |           | A                  |
| 0873    | 19-08-26        |                       |                  | UK        | Annullera          |
| 0872    | 19-08-26        | 27,0                  | 25,8             |           |                    |
| 0871    | 19-08-26        |                       |                  |           |                    |
| 0870    | 19-08-26        |                       |                  |           |                    |
| 0869    | 19-08-26        |                       |                  |           |                    |
| 0867    | 19-08-26        |                       |                  |           |                    |
| 0866    | 19-08-26        |                       |                  |           |                    |
|         |                 | Nästa ofullständiga   |                  |           |                    |
|         | $\triangleleft$ | 0                     |                  | 4         |                    |

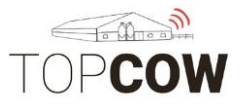

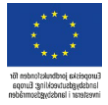

När alla inmatningar är färdiga så måste man bekräfta samtliga inmatningar genom att klicka på bocken i provtagningsöversikten. Om du vill lägga extra PCR- eller PAG- test måste du göra det ifrån startmenyn; under "Extra test" innan du bekräftar dina inmatningar. När provmjölkningen är bekräftad i provtagningsöversikten inaktiveras de övriga funktionerna i appen, och man kan inte ändra eller lägga till någon information.

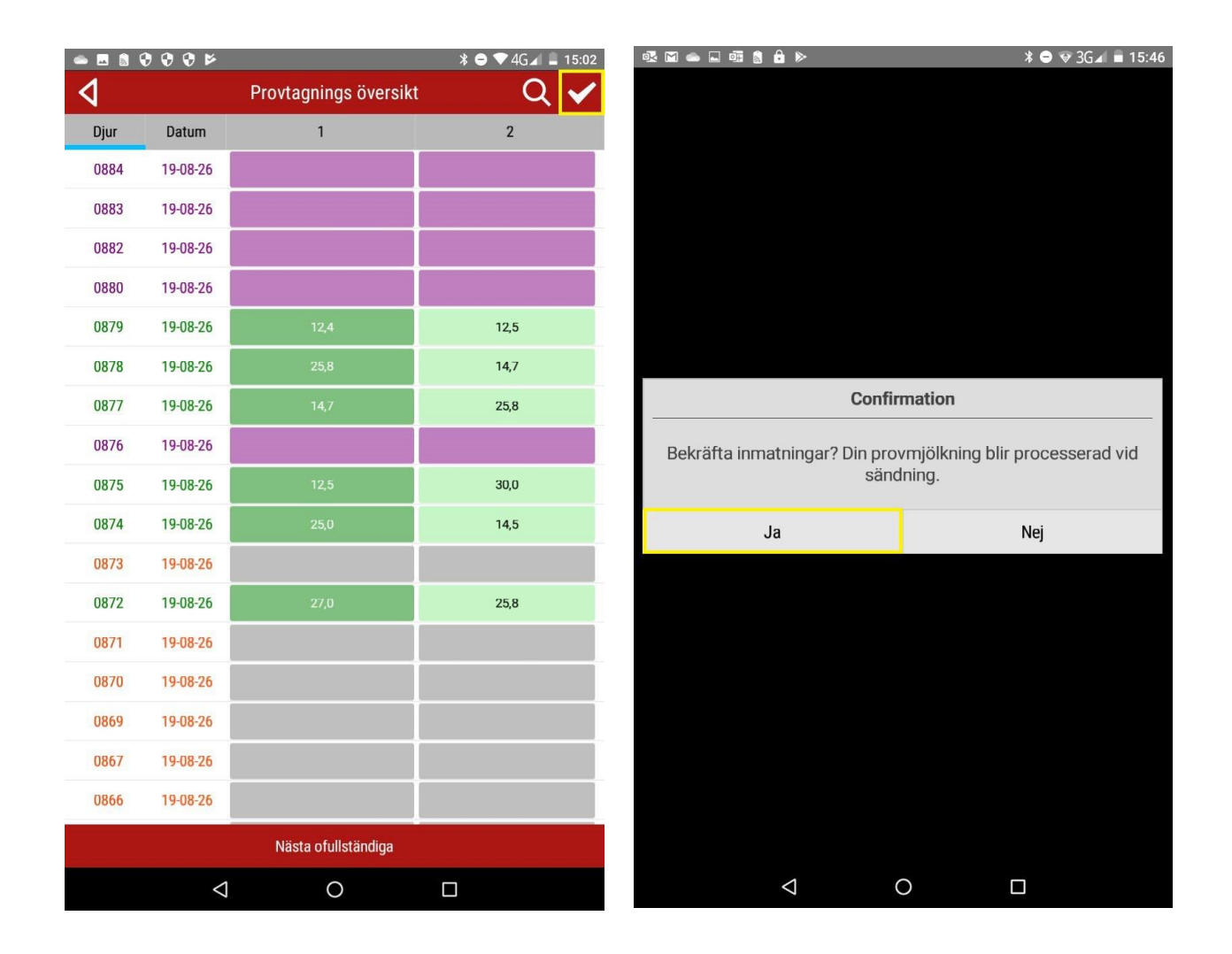

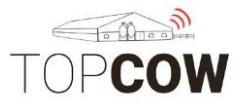

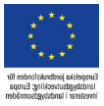

#### Om det finns **djur som är ofullständiga när du försöker bekräfta inmatningarna med bocken** blir du ombedd att ge dessa en status först.

| Confir                                                 | mation                                               |
|--------------------------------------------------------|------------------------------------------------------|
| Vill du ge alla ofullständiga dju<br>utesluta dem frår | ur en status? Detta kommer att<br>n mjölkkontrollen! |
| Ja                                                     | Nej                                                  |

Välj "Ja" för att ge dessa djur en status. Samma status ges då till s<u>amtliga</u> ofullständiga djur. När detta är gjort måste du klicka på bocken igen för att bekräfta dina inmatningar.

Väljer du "Nej" blir du skickad till start menyn. Observera att dina inmatningar ej är bekräftade.

| 0 | Mastit eller juverinfektion               |
|---|-------------------------------------------|
| 0 | Provtagning omöjlig                       |
| 0 | Sjuk                                      |
| 0 | Kalvningsdatum är mindre än 5 dagar sedan |
| 0 | Kalvade för tidigt, inom 7 månader        |
| 0 | Sint                                      |
| 0 | Avsedd till slakt                         |
| 0 | Såld                                      |
| 0 | Kviga                                     |
| 0 | Amko                                      |
|   |                                           |

| Confirmation  |                                               |                    |  |  |  |  |  |  |
|---------------|-----------------------------------------------|--------------------|--|--|--|--|--|--|
| Använd status | "Inget eller oanvändba<br>ofullständiga djur? | art prov" för alla |  |  |  |  |  |  |
| Ja            | Nej                                           | Retry              |  |  |  |  |  |  |

Väljer du "Nej" blir du skickad till provtagnings- översikten och kan fortsätta korrigera dina inmatningar. Observera att dina inmatningar ännu ej är bekräftade

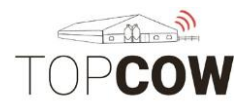

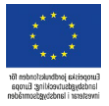

#### 9. Extra test, PCR- och PAG- test

Om du redan har PAG- beställt för din besättning så ligger det PAG- testpå de djuren som är inom den satta intervallen för dräktighetsundersökning.Det är endast extra PAG- test, eller om du vill göra PCR (Utökad bakterieodling) för något djur som du behöver registrera under **Extra test.** 

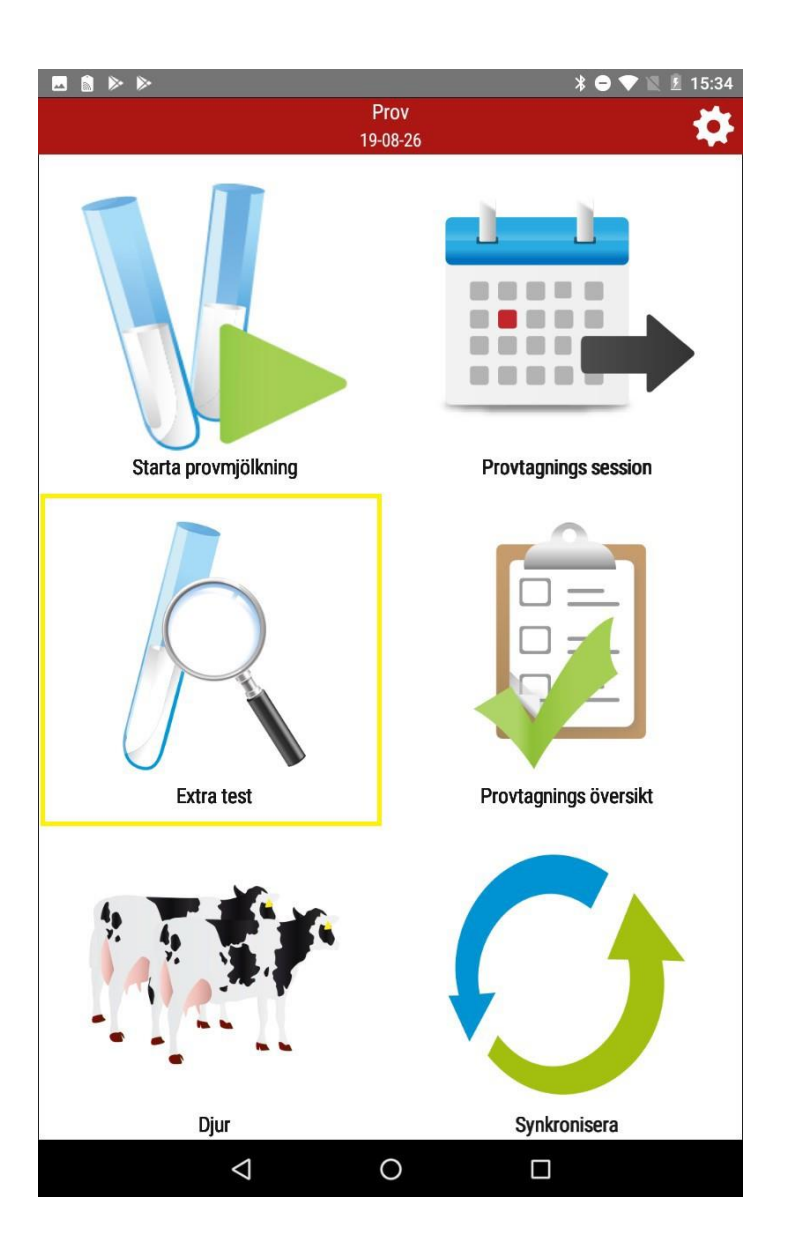

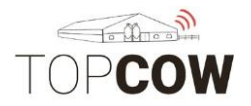

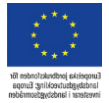

Klicka på djuret du vill registrera på, bekräfta inmatningen med bocken.

| i 🗠 🖬 🕅 🗟 | i 🗈 🔓 🕨      | ¥ 🗢 🁽 3G⊿ 🔳 15:59 |
|-----------|--------------|-------------------|
| 4         | Extra test   | Q                 |
| Djur      | PCR 16-kit   | PAG               |
| 6818      |              |                   |
| 2157      |              |                   |
| 2153      |              |                   |
| 2150      |              |                   |
| 2147      |              | $\checkmark$      |
| 2146      |              |                   |
| 2143      | $\checkmark$ | $\checkmark$      |
| 2142      |              |                   |
| 2141      |              |                   |
| 2140      |              |                   |
| 2139      |              |                   |
| 2138      |              |                   |
| 2137      |              |                   |
| 2136      |              | $\checkmark$      |
| 2135      |              |                   |
| 2134      |              |                   |
| 2133      |              |                   |
| 2131      |              |                   |
|           | ⊲ Q          |                   |
|           |              |                   |

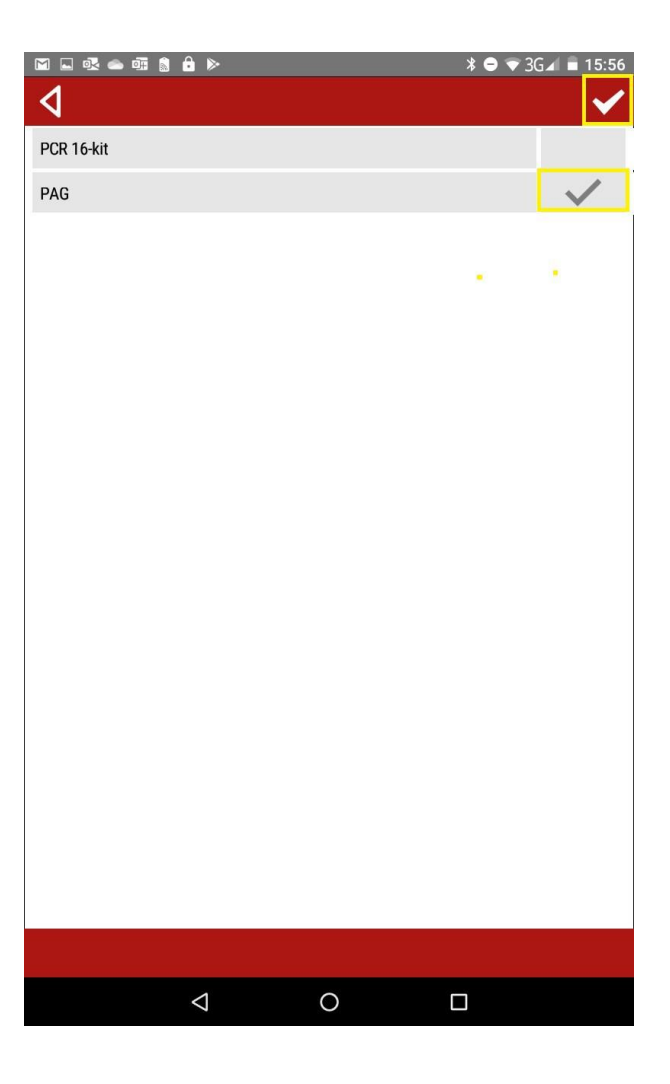

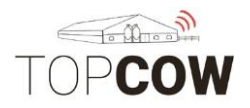

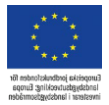

#### <u>10. Synkronisera, sända</u>

När allt är registrerat och inmatningarna är bekräftade så ska provmjölkningen synkroniseras igen för att sändas. När synkroniseringen är färdig så är provmjölkningen sänd. Statusen ändras till "Färdig".

|                      | ≱ 🗢 💎 🖹 15:34         | A      A     A  A     A     A | <b>≙</b> ⊳  | ¥ 🗢 マ 3G⊿ 🛢 16:25 |
|----------------------|-----------------------|----------------------------------------------------------------------------------------------------|-------------|-------------------|
| Pro<br>19-01         | DV 🔅                  | 4                                                                                                    | Synk        |                   |
|                      |                       | Kategori                                                                                                    | Beskrivning | Status            |
|                      |                       | MPR                                                                                                    | 19-08-27    | Väntar            |
| Starta provmjölkning | Provtagnings session  |                                                                                                    |             |                   |
|                      |                       |                                                                                                    |             |                   |
| Extra test           | Provtagnings översikt |                                                                                                    |             |                   |
|                      |                       |                                                                                                    |             |                   |
| Djur                 | Synkronisera          | -                                                                                                    | Synkronise  | ra                |
| < ○ ○                |                       |                                                                                                    |             |                   |

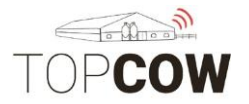

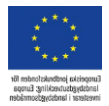

Det går även att se om provmjölkningen är bekräftad och skickad under **Provtagnings session.** 

| 💀 🖬 🔒 <u>†</u> 🕨 |             | ¥ 👄 マ 4G⊿ 🔳 15:12 |
|------------------|-------------|-------------------|
| 4                | Synk        |                   |
| Kategori         | Beskrivning | Status            |
| MPR              | 19-11-14    | Färdig            |

|                       | MPR      | * 8 1  | 464 15:13 |
|-----------------------|----------|--------|-----------|
| Gård                  | Datum    | Status |           |
| \$<br>ANDERSSON TOMMY | 19-11-14 | Färdig | >         |
| \$<br>ANDERSSON TOMMY | 19-10-10 | Färdig | >         |
| \$<br>ANDERSSON TOMMY | 19-09-13 | Färdig | >         |

| Synk färdig  |                    |   |  |
|--------------|--------------------|---|--|
| Synkronisera |                    |   |  |
| ⊲ O □        | $\bigtriangledown$ | 0 |  |

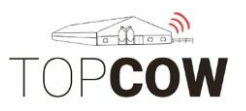

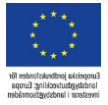

#### 11. Om du behöver radera data och börja om

Om du finner dig i situationen att datan i appen ser konstig ut, eller om du ombeds att radera och börja om så kan du göra det genom att klicka på kugghjulet i start menyn.

- 1. Här kommer du tillbaka till inloggnings fönstret, där du även kan byta språk. Här anger du ditt lösenord om du behöver logga in på nytt.
- 2. Klicka här om du endast vill radera dina inmatningar, för att sedan synkronisera in din provmjölkning på nytt.
- 3. Klicka här om du vill radera alla inställningar och samtliga inmatningar i appen. Det är också på detta vis man blir helt utloggad ifrån appen. Rekommenderas endast om där inte är någon data att sända. OBS! allt som inte är synkroniserat, sänt och uppdaterat raderas!

|                      | * 🗢 💎 🖹 🗵 15:34                                                                                                    | ۵ ک          |                 |                | * 😑 👻   | 4G∡ ⊻ 09:20   |
|----------------------|----------------------------------------------------------------------------------------------------|--------------|-----------------|----------------|---------|---------------|
| Prov<br>19-08-2      | 26                                                                                                    | 4            | I               | nställningar   |         |               |
|                      |                                                                                                    |              | GENERAL         |                | MILKING | 1             |
|                      |                                                                                                    | Login        | Josefine        |                |         | $\rightarrow$ |
|                      |                                                                                                    | Databas      |                 |                |         |               |
|                      |                                                                                                    | Radera går   | dsdata          |                | 2       | Ť             |
|                      |                                                                                                    | Radera all c | Radera all data |                |         | Ť             |
| Starta provmjölkning | Provtagnings session                                                                                                    |              |                 |                |         |               |
| Extra test           | Provtagnings översikt                                                                                                    |              |                 |                |         |               |
|                      | $\mathbf{\mathbf{\mathbf{\mathbf{\mathbf{\mathbf{\mathbf{\mathbf{\mathbf{\mathbf{\mathbf{\mathbf{\mathbf{\mathbf{\mathbf{\mathbf{\mathbf{\mathbf{$ |              |                 |                |         |               |
| Djur                 | Synkronisera                                                                                                    |              | Ve              | rsion: 1.0.141 |         |               |
|                      |                                                                                                    |              | Δ               | 0              |         |               |

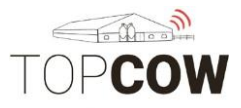

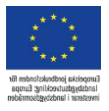

#### <u>12. Ansluta skanner</u>

Börja med att trycka på avtryckaren på skannern en gång. Skannern ska pipa till och ett blått ljus börjar blinka.

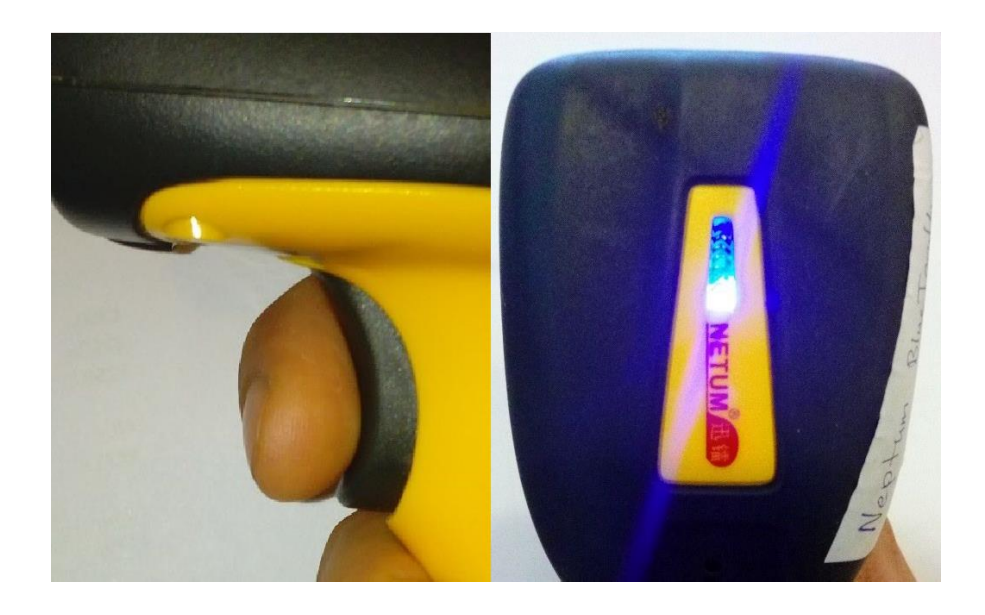

**Om lampan blinkar** = Skannern är **inte** ansluten via Bluetooth **Om lampan lyser konstant** = Skannern **är** ansluten via Bluetooth

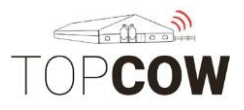

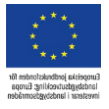

För att kontrollera Bluetoothanslutningen eller ansluta för första gången kan du enkelt dra fingret från toppen av skärmen i en svepande rörelse nedåt, man kan behöva dra en extra gång för att få fram inställningarna.

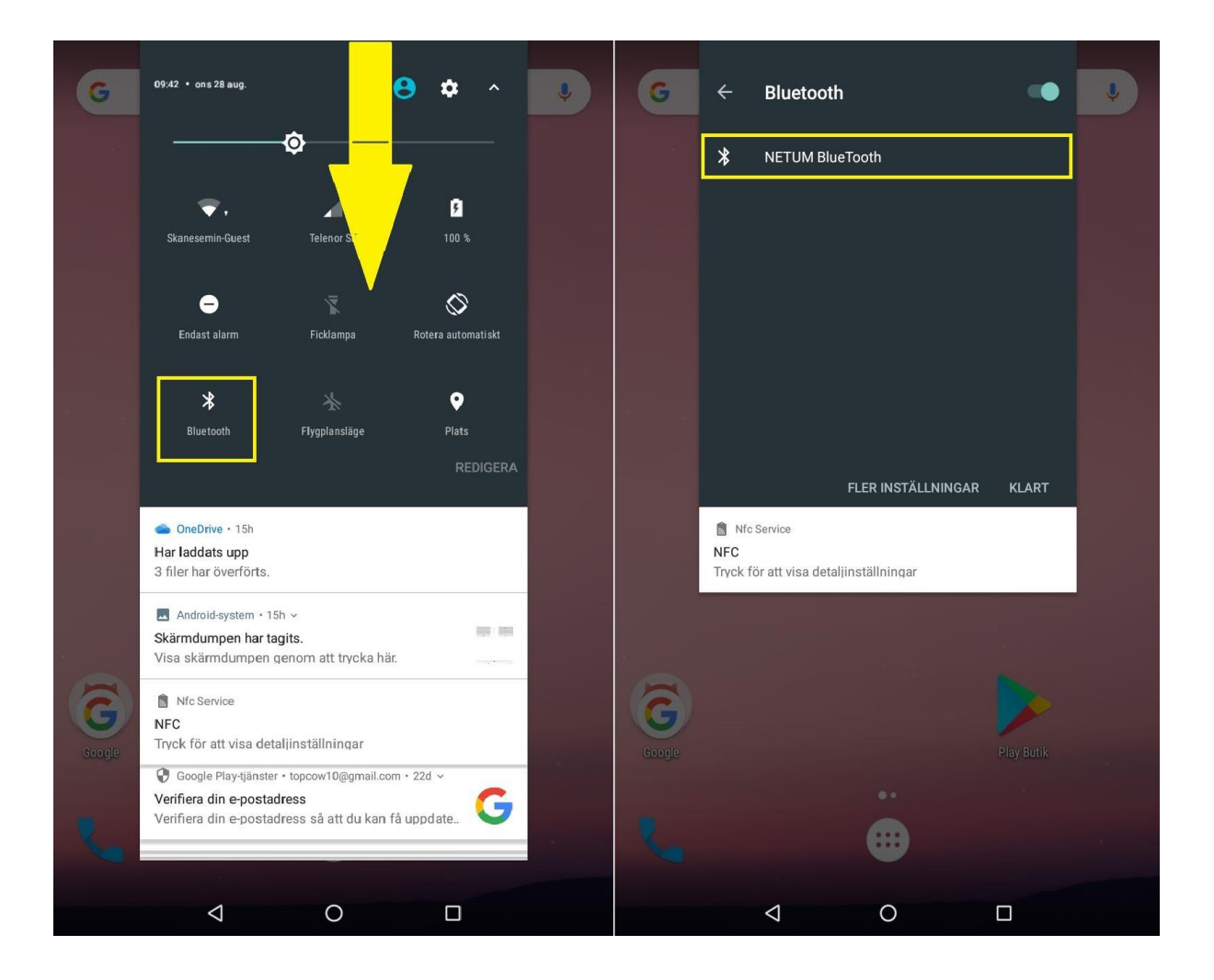

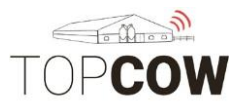

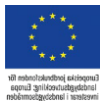

Såhär ser det ut när skannern är ansluten.

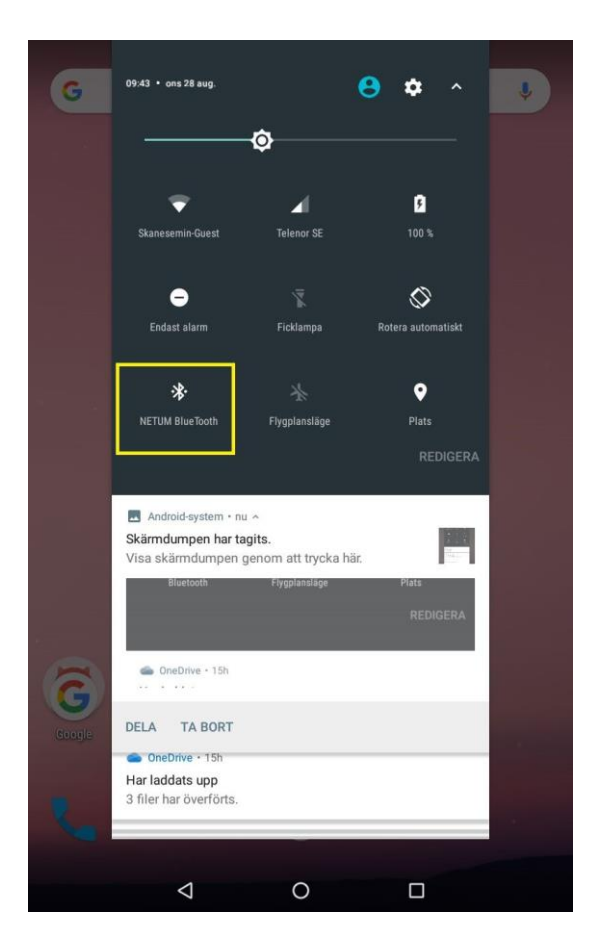

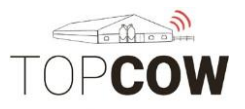

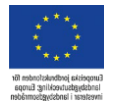

Om du inte hittar skannern kan du trycka på "Fler inställningar", då kommer du till en ny sida där du kan titta under "Tillgängliga enheter". Anslut till skannern och återvänd till appen.

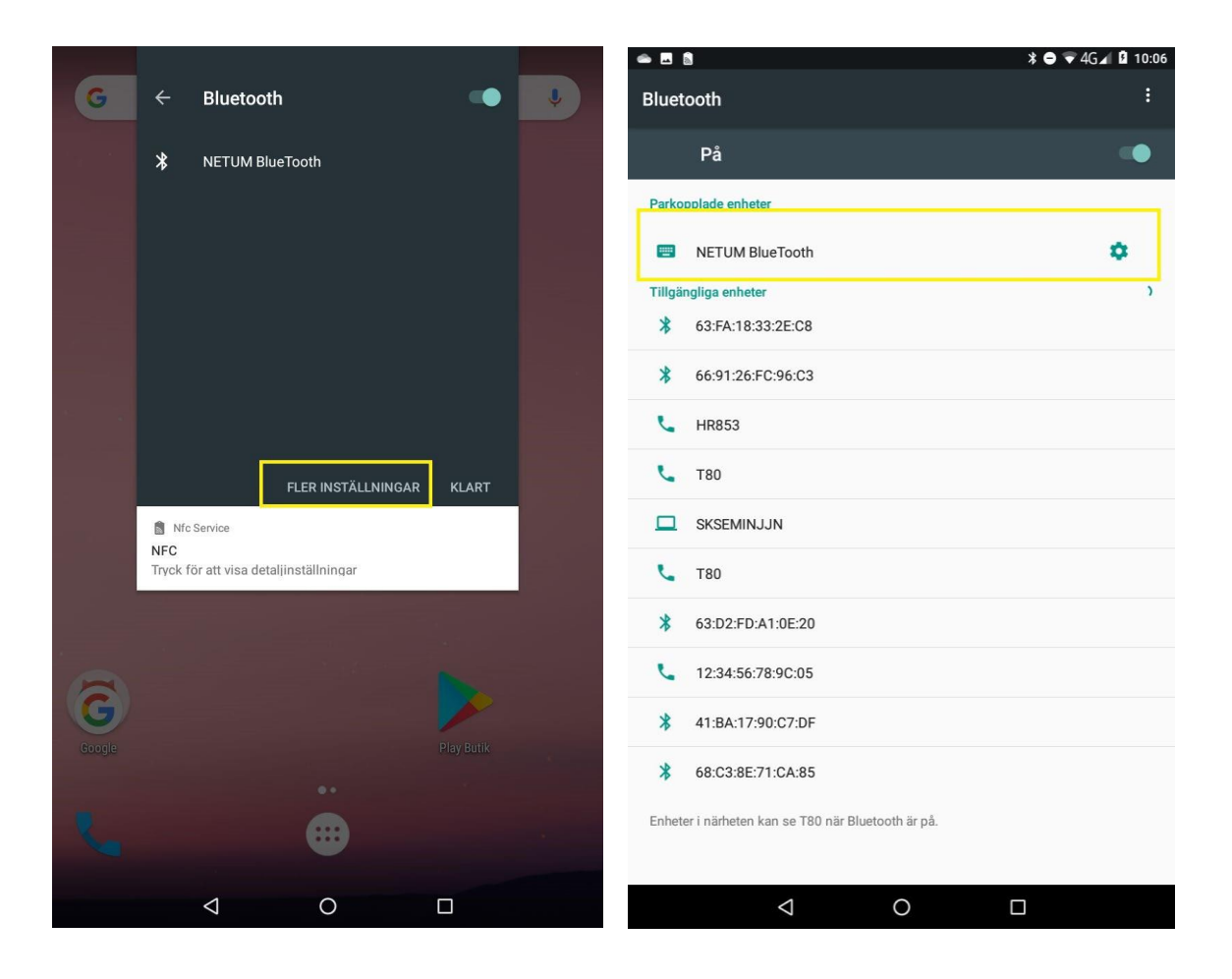

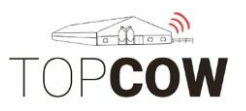

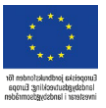

# Konfigurering av tangentbord till skanner

1. Börja par koppla en skanner om det inte redan är gjort

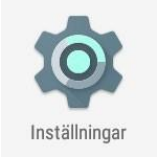

- 2. Gå till surfplattan 's Inställningar
- 3. Sedan "Språk och Inmatning

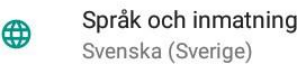

Sedan " Fysiskt tangentbord 4.

Fysiskt tangentbord

- 5. Gå till inställning för NETUM BlueTooth's Fysiska tangentbord enl.bild
- 6. Slå på inställningen "Visa virtuellt tangentbord"

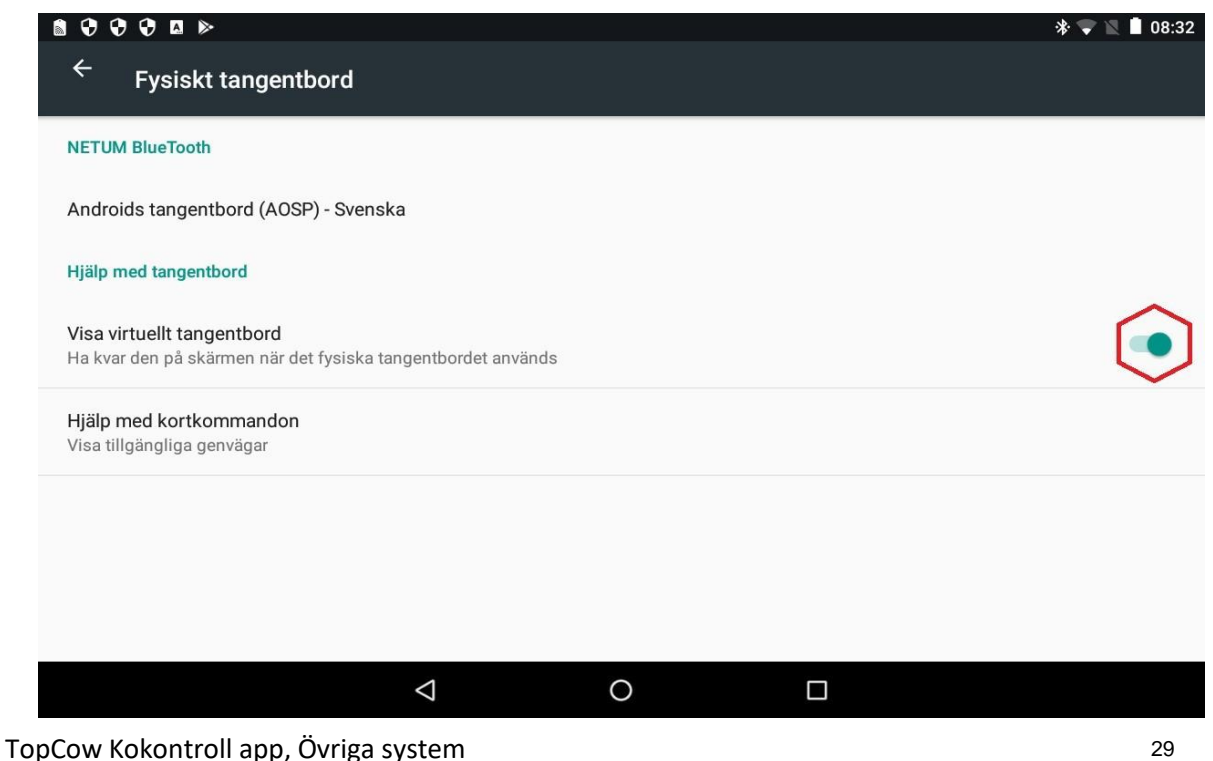

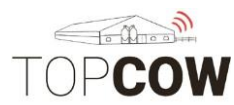

#### 13. Konfigurering av skanner

Skanna streckkoderna för att ändra inställningar

# Konfigurering av Skanner

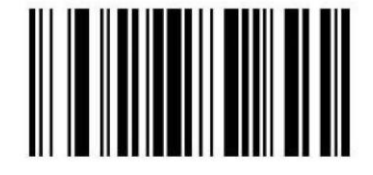

Do not send Interleave 2 of 5 with check digit

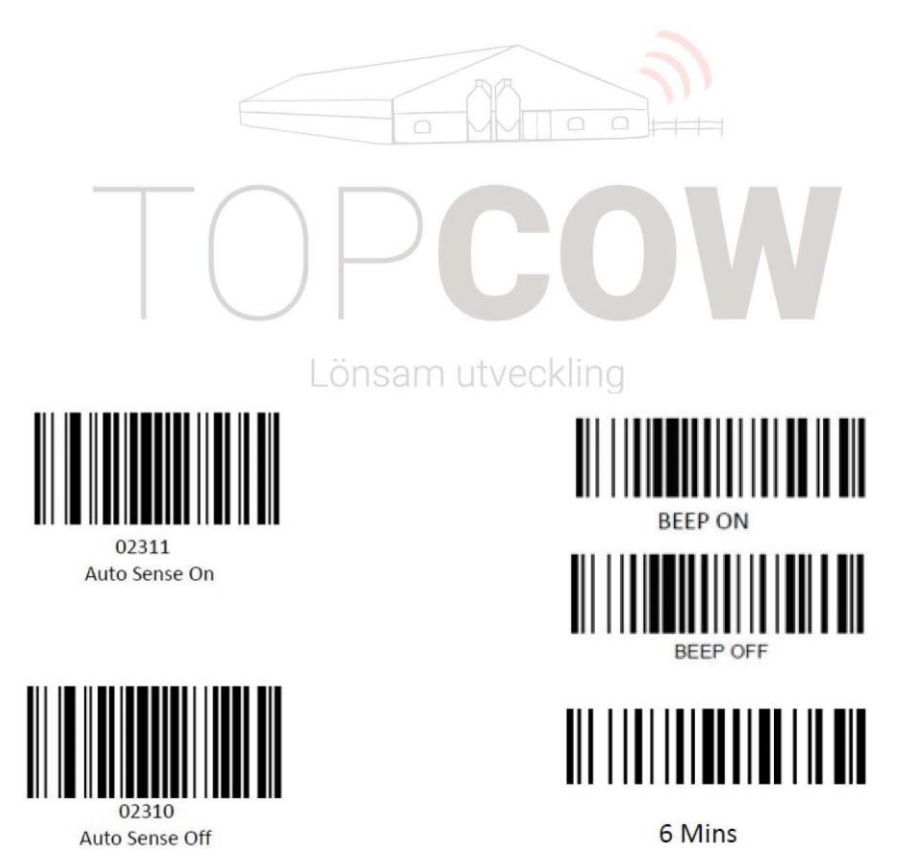

6 Mins standby mode

Christoffer Isenstråle | 2019-04-25

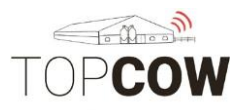